On behalf of Keeper of Maps and myself (geoSquid), I thank you for purchasing a GAGE 8 geocoin. As advertised, these coins are trackable on <u>http://www.geocaching.com</u> but must first be "activated" in order to become a valid geocaching traveller. This document explains the activation procedure. <u>All steps must be followed exactly</u>. Seriously... there is a point of no-return!

**Step 1** – You must be a geocaching.com member. You don't have to be a premium member, but you MUST be registered at <u>www.geocaching.com</u> with an email address associated with your account. This is absolutely critical in order to complete Step 3.

**Step 2** – Open your web browser and navigate to <u>http://www.oakcoins.com/activate/</u> and you should see a screen like this. Find our coin in the list as shown by the red arrow in the picture. Click on the link as noted by the green arrow.

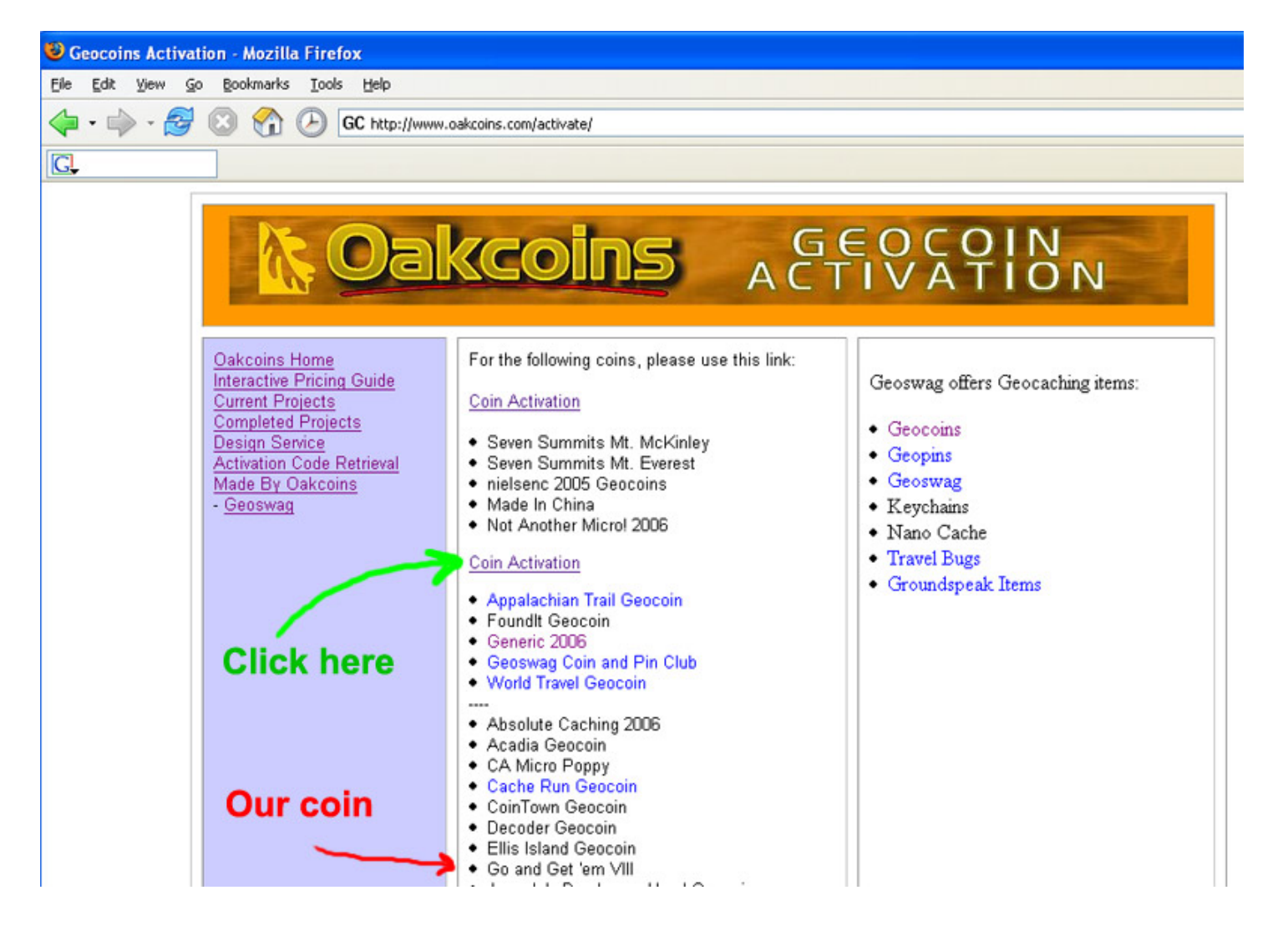

**Step 3** – When you click the link you should get a screen like the one below. On this screen, enter your email as it appears at the Geocaching.com web site. This is why you must be registered at Geocaching.com (Step 1).

| 🕹 Un-Numbered Geocoin Activation - Mozilla Firefox                                        |                                                                  |                                                                                                    |  |
|-------------------------------------------------------------------------------------------|------------------------------------------------------------------|----------------------------------------------------------------------------------------------------|--|
| <u>File E</u> dit <u>V</u> iew <u>G</u> o <u>B</u> ookmarks <u>T</u> ools <u>H</u> elp    |                                                                  |                                                                                                    |  |
| 🔷 • 🔶 - 🍠 🙁 🟠 🕑                                                                           | GC http://www.oakcoin                                            | s.com/activate/unnum.html                                                                                                    |  |
| <u>G</u> ,                                                                                |                                                                  |                                                                                                    |  |
| Oakcoins H<br>Interactive F<br>Current Proj<br>Completed I<br>Design Serv<br>Activation C | ome<br>Pricing Guide<br>ects<br>Projects<br>ice<br>ode Retrieval | Geocoin Activation   To get an activation code for your coin, please enter the information below. The web page will display your code.   To activate your coin, please go to:   Geocaching.com   Make sure to copy down your code once it is displayed.   Email:   Geocaching Tracking Number:   Get Code >> |  |

On the front of the coin there is a 6-character tracking number, something like PCXYZ3. Enter that number in the "Geocaching Tracking Number" field and click the "Get Code>>" button.

Step 4 – After clicking the button you should get a screen like the following:

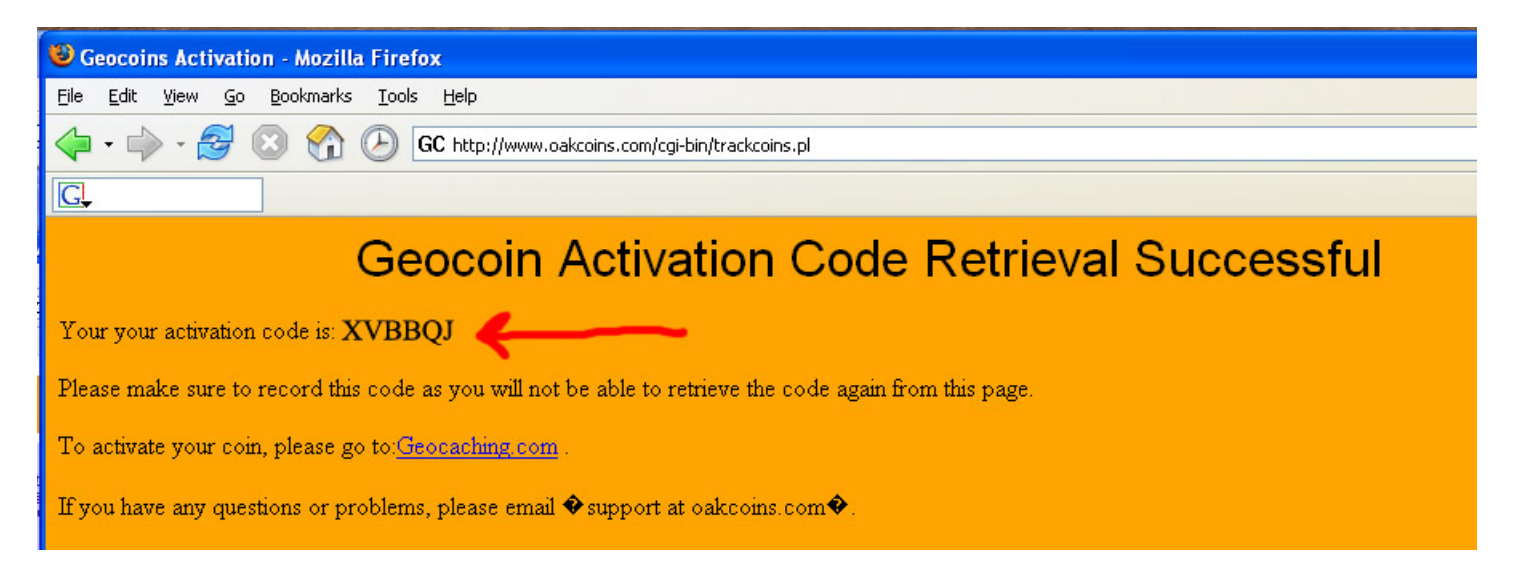

The red arrow I've drawn points to the activation code. **WRITE THIS CODE DOWN**. Double check it. Double check it again because it often uses the letter O instead of a number zero. Personally, I recommend highlighting it and hitting control-C to copy it onto the clipboard. This is the point of no return. If you get this wrong for the next step, you cannot recover and make the coin trackable. Not that there's any pressure <sup>(C)</sup> When you are ready, click the link to go to Geocaching.com.

**Step 5** – When you click the link, you will be taken to the Geocaching.com travel bug activation page as shown below. If you are not logged in to Geocaching.com, you will be told to log in and provided with a link to go to log in. After logging in, you will get the screen below:

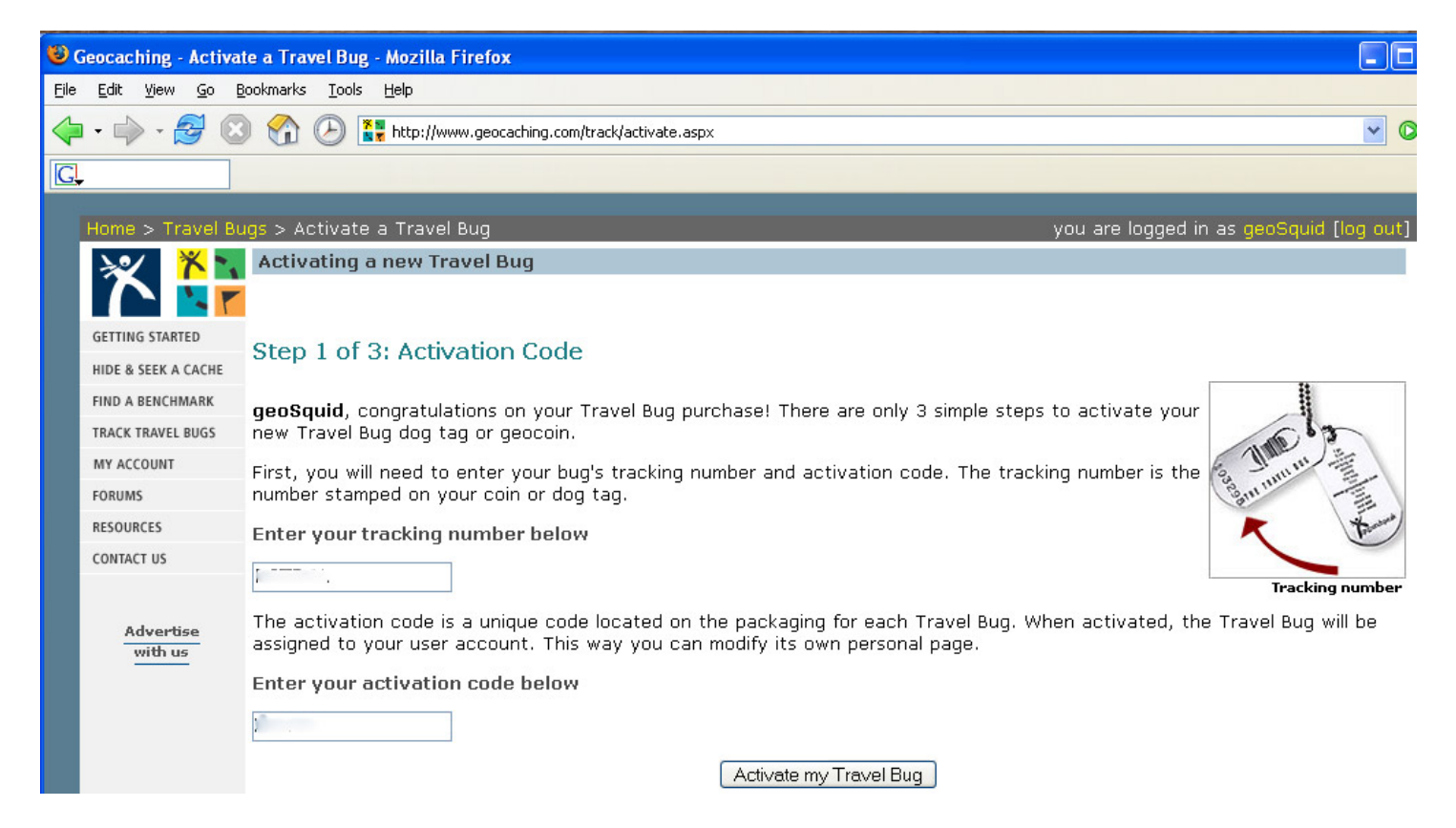

In the field under "Enter your tracking number below" you need to enter the PC number from the front of the geocoin being activated (See step 3).

In the field under "Enter your activation code below" you need to enter the result you wrote down in Step 4. If you incorrectly transcribe the code from Step 4, you won't be able to activate the coin for tracking.

When you are sure the contents of the fields are correct, click "Activate my Travel Bug"

## **Step 6** – In a moment, you should see the following screen:

| 🕲 Geocaching - Activate a Travel Bug - Mozilla Firefox |                                                                                                    |  |  |
|--------------------------------------------------------|----------------------------------------------------------------------------------------------------|--|--|
| <u>File E</u> dit <u>V</u> iew <u>G</u> o              | Bookmarks Tools Help                                                                                                    |  |  |
| 🔶 • 🔿 • 🔁 🔇                                            | 3 🏠 🕑 🚼 http://www.geocaching.com/track/activate.aspx                                                                                                    |  |  |
| G.                                                     |                                                                                                    |  |  |
|                                                        |                                                                                                    |  |  |
| Home > Travel B                                        | ugs > Activate a Travel Bug you are logged in as geoSquid (log out                                                                                                    |  |  |
| 1 1 1                                                  | Activating a new Travel Bug                                                                                                    |  |  |
| GETTING STARTED                                        | Step 2 of 3: Travel Bug Details                                                                                                    |  |  |
| HIDE & SEEK A CACHE                                    |                                                                                                    |  |  |
| FIND A BENCHMARK                                       | You have successfully assigned this Travel Bug to your account. Your Travel Bug number is:                                                                                                    |  |  |
| TRACK TRAVEL BUGS                                      | TD4024                                                                                                    |  |  |
| MY ACCOUNT                                             | I B 1234                                                                                                    |  |  |
| FORUMS                                                 | Write this number down. This is the number you can share with other users. <i>Do not give out your Travel Bug tracking number</i> as it is used to verify that users have your Bug. The reference number will also be listed on your travel bug's page                                                                                                    |  |  |
| RESOURCES                                              |                                                                                                    |  |  |
| CONTACT US<br>Advertise<br>with us                     | Next, provide some information about your Travel Bug. Give it a name, description, and a goal if it has one. All that is required is a name, and you can always go back to update the Travel Bug's information after you have finished these steps.   Name Creator's Reserve #002   Mission Pick a mission for your travel bug. If you leave it blank the mission will be to travel randomly from cache to cache.   This is a personal geocoin that will be used mostly as a dipping odometer. If you have finished the cache. |  |  |
|                                                        | Description<br>If you want to provide information about your travel bug, post it here.<br>This is one of only five geocoins that were issued in satin<br>gold finish for the Go And Get 'Em 8 event, 28-29 April, 2006.<br>This coin, like the other 4 was held in reserve by me and<br>Keeper of Maps, and is not in general circulation.<br>EditTravel Bug Details                                                                                                    |  |  |

Enter a name, mission, and description for your coin as you would with any travel bug, and click "Edit Travel Bug Details".

**Step 7** – Completing the step above brings up the final screen for activating your geocoin:

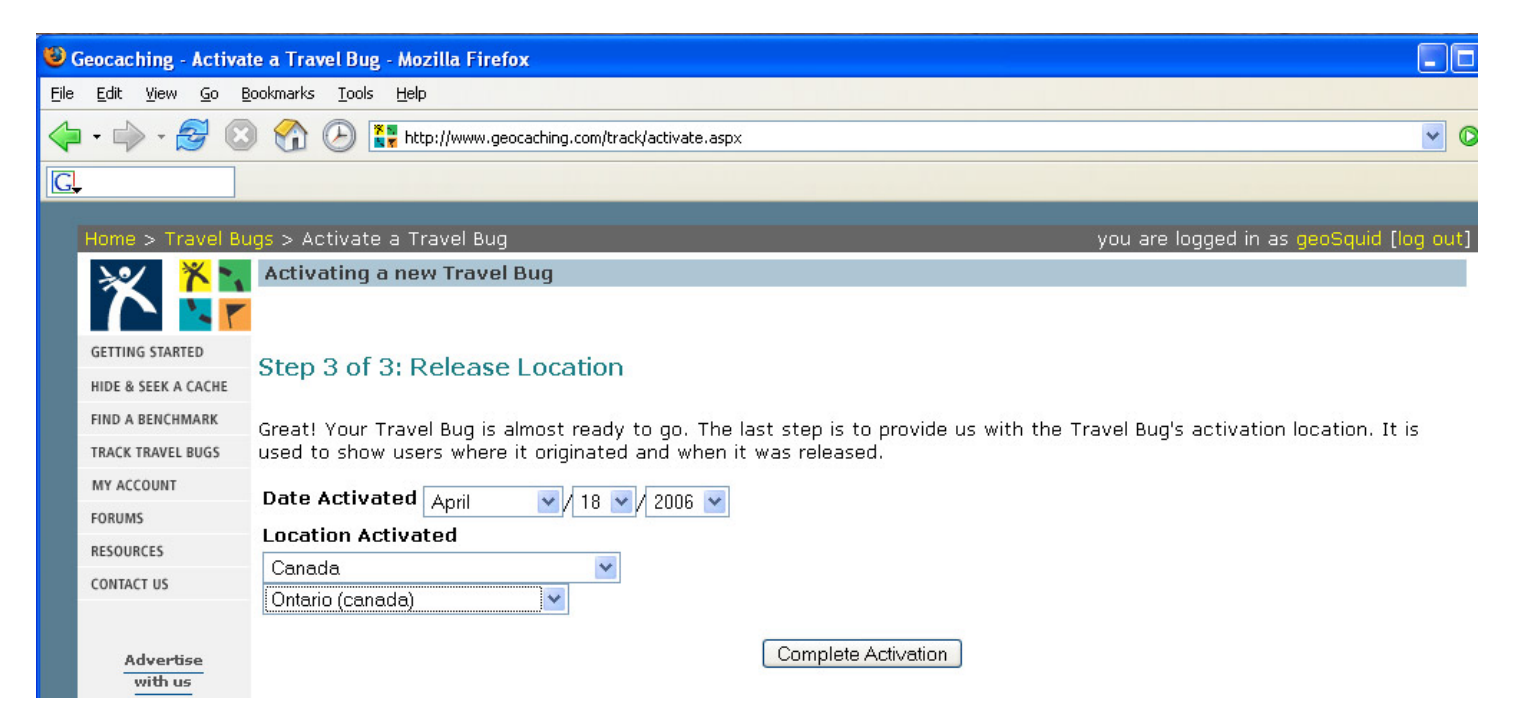

On this screen, enter the date and location you are at for activation and click "Complete Activation"

Your coin is now activated and will function as any other travel-bug-like trackable on <a href="http://www.geocaching.com">http://www.geocaching.com</a>

This coin does not have a special custom icon, so you will get the  $\underbrace{\heartsuit}$  icon for it.

You will have to do this entire process for each of your coins.

Good luck and happy caching!